## Entering a new Insurance Provider in AVImark

• From the Client Information Display select Work with (menu) then select System Tables

| CLIE<br>tame                                              | D <sub>x</sub>                                                                            | Appointments F9<br>Boarding Calendar Shift+F9<br>Diagnosis List<br>DICOM Modalities                                                  | S                                                                                                    |                                                                      | First                                                                   | <b>T</b> <sub>X</sub><br>Jeff<br>573               | R <sub>X</sub> 1                                   | <b>P<sub>X</sub>   [</b><br>58 | Title |                                                              | Adde<br>E-m/             | d 02/02/08                                                                                      | <i>Di</i> O                                                                                            | No.                                                                                         |
|-----------------------------------------------------------|-------------------------------------------------------------------------------------------|----------------------------------------------------------------------------------------------------|----------------------------------------------------------------------------------------------------|----------------------------------------------------------------------|-------------------------------------------------------------------------|----------------------------------------------------|----------------------------------------------------|--------------------------------|-------|--------------------------------------------------------------|--------------------------|-------------------------------------------------------------------------------------------------|----------------------------------------------------------------------------------------------------|---------------------------------------------------------------------------------------------|
| ity<br>eferra                                             |                                                                                           | Estimate<br>Follow-up List<br>Glossary<br>Hospital Setup                                                                             | imute Work Class 01 Fax no.<br>Ilon-up List tate MO Zip Code 63957 Balance 0.00 County Wayne<br>orsany indsay Cell Folder 0 Co.01 |                                                                      |                                                                         |                                                    |                                                    |                                |       |                                                              |                          |                                                                                                 |                                                                                                    |                                                                                             |
| ATIE<br>ame<br>arthda<br>areed<br>aloor<br>pecies         | Information Search Re Inventory List Problem List Q & A Reminders Reports Reports Reports | odes<br>abies<br>lan<br>feight<br>Bergy                                                                                              | 62542<br>(none<br>8.06<br>(none                                                                                                   | Se<br>ii                                                             | x N<br>Ibs                                                              | Ad<br>Re<br>De<br>Mir                              | ded<br>minded<br>ceased<br>crochip<br>lation       | 02-02-08<br>(none)<br>(none)   |       |                                                              | 815<br>408<br>202<br>405 | Fecal Examinatio<br>Canine Rabies V<br>Annual Physical<br>Canine DA2PP V<br>ers /Follow-ups / F | No. 1<br>an, Flotation 03.16-13<br>accination 03.16-13<br>Examination 03.16-13<br>/accination 03.16-15 |                                                                                             |
| Mediate<br>1-16-1<br>3-16-1<br>3-16-1<br>2-03-0<br>2-03-0 | <b>T</b> <sub>X</sub>                                                                     | System Tables<br>Treatment List<br>Users and Security<br>10:17a DNS T 202<br>10:17a DNS T 04.58<br>138p DNS S 404<br>1:38p DNS S 202 | Des<br>Fec<br>Can<br>Ann<br>Rab<br>Can<br>Ann                                                                                     | criptio<br>al Exar<br>ne DA<br>aal Phy<br>es Vac<br>ne DA<br>aal Phy | n<br>nination<br>2PP Va<br>vsical E<br>ccination<br>2PP 6-8<br>vsical E | Flota<br>ccinat<br>xamin<br>t. Pup<br>Wee<br>xamin | ation<br>bon<br>uation<br>ppy. #62<br>ks<br>uation | 542                            | Oty 1 | Amount<br>19 00<br>18 50<br>40 00<br>10 50<br>18 50<br>40 00 | Ву                       | Photo                                                                                           | Public?<br>Yes<br>Yes<br>Yes<br>Yes<br>Yes<br>Yes                                                      | Attachments<br>Appointmet(s)<br>Boarding<br>Motes<br>Photograph<br>Schoolule<br>Attachments |

- Within the System Table window locate the **Insurance Providers** table and select it with a **left- click.**
- **Click** on the right side of the screen to highlight in that area.

| able                                                                                                    | Entries for Insurance Providers |                       |                |                                    |                                      |  |  |  |  |  |  |  |  |
|----------------------------------------------------------------------------------------------------|---------------------------------|-----------------------|----------------|------------------------------------|--------------------------------------|--|--|--|--|--|--|--|--|
| Abnormalities Table                                                                                                    | 82                              |                       |                |                                    |                                      |  |  |  |  |  |  |  |  |
| Additional Data Fields                                                                                                    | C. A.                           | D 11 D                |                | 100. 1 PT-                         | N                                    |  |  |  |  |  |  |  |  |
| Additional Data Tables                                                                                                    | Code                            | Provider Name         | Phone cco 7042 | web site                           | Vedenvoy ID                          |  |  |  |  |  |  |  |  |
| Viergy Table                                                                                                    | DOU                             | Des Dires LIGA        | 800-569-7913   | http://trupanion.com/about/vetenis | 70662027-6200-4009-9066-706391003004 |  |  |  |  |  |  |  |  |
| Appointment Groups                                                                                                    | PPU                             | PetPian USA           | 000-401-3015   | http://www.gopetpian.com/tor-vets  | 46532002-edi9-4607-0188-edi166054096 |  |  |  |  |  |  |  |  |
| Appointment Type                                                                                                    | EMB                             | Embrace Pet Insurance | 800-511-9172   | http://vets.EmbracePetinsurance    | c10b5etb-901c-4cd0-bd13-82a745ae45a6 |  |  |  |  |  |  |  |  |
| sudit Trail                                                                                                    | VPI                             | VPI                   | 866-838-4874   | http://www.petinsurance.com/       | /uc3tc30-950c-4896-80t1-deb4d1/49966 |  |  |  |  |  |  |  |  |
| Nock-off Type                                                                                                    |                                 |                       |                |                                    |                                      |  |  |  |  |  |  |  |  |
| Jody Subsytems Table                                                                                                    |                                 |                       |                |                                    |                                      |  |  |  |  |  |  |  |  |
| Reed Table                                                                                                    |                                 |                       |                |                                    |                                      |  |  |  |  |  |  |  |  |
| hemistry Table                                                                                                    |                                 |                       |                |                                    |                                      |  |  |  |  |  |  |  |  |
| lient Discount Classes                                                                                                    |                                 |                       |                |                                    |                                      |  |  |  |  |  |  |  |  |
| lient/Patient Relations                                                                                                    |                                 |                       |                |                                    |                                      |  |  |  |  |  |  |  |  |
| Jock Out Reasons                                                                                                    |                                 |                       |                |                                    |                                      |  |  |  |  |  |  |  |  |
| Color Table                                                                                                    |                                 |                       |                |                                    |                                      |  |  |  |  |  |  |  |  |
| Company Table                                                                                                    |                                 |                       |                |                                    |                                      |  |  |  |  |  |  |  |  |
| Contract Prices                                                                                                    | 12                              |                       |                |                                    |                                      |  |  |  |  |  |  |  |  |
| County Table                                                                                                    |                                 |                       |                |                                    |                                      |  |  |  |  |  |  |  |  |
| roundy i bane                                                                                                    | -                               |                       |                |                                    |                                      |  |  |  |  |  |  |  |  |
| liscount Classes                                                                                                    |                                 |                       |                |                                    |                                      |  |  |  |  |  |  |  |  |
| liscount Classes<br>liscount Plan Table                                                                                                    |                                 |                       |                |                                    |                                      |  |  |  |  |  |  |  |  |
| liscount Classes<br>liscount Plan Table                                                                                                    |                                 |                       |                |                                    |                                      |  |  |  |  |  |  |  |  |
| Discount Classes<br>Discount Plan Table<br>Facility Table<br>DEXX VLS Codes                                                                                                    |                                 |                       |                |                                    |                                      |  |  |  |  |  |  |  |  |
| biscount Classes<br>liscount Plan Table<br>acility Table<br>DEXX VLS Codes<br>nsurance Providers                                                                                                    |                                 |                       |                |                                    |                                      |  |  |  |  |  |  |  |  |
| Discount Plan Table<br>acility Table<br>DEXX VLS Codes<br>nsurance Providers<br>tem Code Company                                                                                                    |                                 |                       |                |                                    |                                      |  |  |  |  |  |  |  |  |
| Inscount Classes<br>Discount Plan Table<br>acility Table<br>DEXX VLS Codes<br>Insurance Providers<br>lerm Code Company<br>ayment types                                                                                                    |                                 |                       |                |                                    |                                      |  |  |  |  |  |  |  |  |
| Inscount Classes Inscount Plan Table Classes Count Plan Table Classes Classes | -                               |                       |                |                                    |                                      |  |  |  |  |  |  |  |  |
| Iscourt Classes<br>Iscourt Plan Table<br>acality Table<br>DEXX VLS Codes<br>surance Providers<br>em Code Company<br>layment types<br>JuickBooks Accounts                                                                                                    | -                               |                       |                |                                    |                                      |  |  |  |  |  |  |  |  |

• **Right-click, New** to open the New Insurance Provider Entry window.

| Table                    | - Entrie | Entries for Insurance Providers |                  |             |       |          |                                       |                                         |  |  |  |
|--------------------------|----------|---------------------------------|------------------|-------------|-------|----------|---------------------------------------|-----------------------------------------|--|--|--|
| Abnormalities Table      | TR.      | 10.01                           |                  |             |       |          |                                       |                                         |  |  |  |
| Additional Data Fields   | -        | -                               |                  |             |       |          |                                       |                                         |  |  |  |
| Additional Data Tables   | Code     | Provide                         | r Na             | ime         | Pho   | ne       | Web Site                              | VetEnvoy ID                             |  |  |  |
| Allergy Table            | TRU      | Trupanio                        | inion<br>Ian USA |             | 800   | 569-7913 | 3 http://trupanion.com/about/veterin: | n: 7c8e2d27-82ac-4cba-9b88-7a8391bd3cc4 |  |  |  |
| Appointment Groups       | PPU      | PetPlan                         |                  |             | 866   | 467-3875 | http://www.gopetplan.com/for-vet      | s 46532db2-edf9-4607-b1aa-ed1166b54d96  |  |  |  |
| Appointment Type         | EMB      | Embrace                         | DA               | NEW         | 1200  | 511-9172 | http://Vets.EmbracePetinsuranc        | e c10b5efb-901c-4cd0-bd13-82a745ae45a6  |  |  |  |
| Audit Trail              |          |                                 | 6                | CHANGE      | R     |          |                                       |                                         |  |  |  |
| Block-off Type           |          |                                 | -                | REMOVE      |       |          |                                       |                                         |  |  |  |
| Body Subsytems Table     |          |                                 | ~                | NUMI/VE     |       |          |                                       |                                         |  |  |  |
| Breed Table              |          |                                 |                  | Another Shi | ft+F2 |          |                                       |                                         |  |  |  |
| Chemistry Table          |          |                                 |                  | Edit        |       |          |                                       |                                         |  |  |  |
| Client Discount Classes  |          |                                 |                  | View        |       |          |                                       |                                         |  |  |  |
| Client/Patient Relations |          |                                 |                  |             | -     |          |                                       |                                         |  |  |  |
| Clock Out Reasons        |          |                                 |                  | Notes       | 15    |          |                                       |                                         |  |  |  |
| Color Table              |          |                                 |                  |             |       |          |                                       |                                         |  |  |  |
| Company Table            |          |                                 |                  |             |       |          |                                       |                                         |  |  |  |
| Contract Prices          |          |                                 |                  |             |       |          |                                       |                                         |  |  |  |
| County Table             |          |                                 |                  |             |       |          |                                       |                                         |  |  |  |
| Discount Classes         |          |                                 |                  |             |       |          |                                       |                                         |  |  |  |
| Discount Plan Table      |          |                                 |                  |             |       |          |                                       |                                         |  |  |  |
| Facility Table           |          |                                 |                  |             |       |          |                                       |                                         |  |  |  |
| DEXX VLS Codes           |          |                                 |                  |             |       |          |                                       |                                         |  |  |  |
| nsurance Providers       |          |                                 |                  |             |       |          |                                       |                                         |  |  |  |
| tem Code Company         |          |                                 |                  |             |       |          |                                       |                                         |  |  |  |
| Payment types            |          |                                 |                  |             |       |          |                                       |                                         |  |  |  |
| QuickBooks Accounts      | -        |                                 |                  |             |       |          |                                       |                                         |  |  |  |
| Find                     | _        |                                 |                  |             |       |          |                                       |                                         |  |  |  |

• Fill in the appropriate fields with the information below, then click **OK** to continue.

| able *                  | Entries for Insurance Providers |                                                  |                                       |                                   |                                      |  |  |  |  |  |  |  |  |
|-------------------------|---------------------------------|--------------------------------------------------|---------------------------------------|-----------------------------------|--------------------------------------|--|--|--|--|--|--|--|--|
| Abnormalities Table     | 22                              |                                                  |                                       |                                   |                                      |  |  |  |  |  |  |  |  |
| Additional Data Fields  |                                 |                                                  |                                       | Tabar an and the                  |                                      |  |  |  |  |  |  |  |  |
| Additional Data Tables  | Code                            | Provider Name                                    | Phone<br>800-569-7913<br>866-467-3875 | web site                          | Vetenvoy ID                          |  |  |  |  |  |  |  |  |
| Jlergy Table            | TRU                             | Trupanion                                        |                                       | http://trupanion.com/about/vetenn | /c8e2d2/-82ac-4cba-9688-/a83916d3cc4 |  |  |  |  |  |  |  |  |
| ppointment Groups       | PPU                             | PetPlan USA                                      |                                       | http://www.gopetplan.com/for-vets | 46532db2-edf9-4607-b1aa-ed1166b54d96 |  |  |  |  |  |  |  |  |
| oppointment Type        | EMB                             | Embrace Pet Insurance                            | 800-511-9172                          | http://vets.EmbracePetinsurance   | c10b5etb-901c-4cd0-bd13-82a745ae45a6 |  |  |  |  |  |  |  |  |
| sudit Trail             |                                 |                                                  |                                       |                                   |                                      |  |  |  |  |  |  |  |  |
| Nock-off Type           |                                 | New Insurance Provider Er                        | try                                   | 23                                |                                      |  |  |  |  |  |  |  |  |
| Jody Subsytems Table    |                                 |                                                  | 1972 A                                |                                   |                                      |  |  |  |  |  |  |  |  |
| Ireed Table             |                                 | Table Insut                                      | ince Providers                        |                                   |                                      |  |  |  |  |  |  |  |  |
| Chemistry Table         |                                 | Code VPI                                         |                                       |                                   |                                      |  |  |  |  |  |  |  |  |
| Client Discount Classes |                                 |                                                  |                                       |                                   |                                      |  |  |  |  |  |  |  |  |
| lient/Patient Relations |                                 |                                                  |                                       |                                   |                                      |  |  |  |  |  |  |  |  |
| lock Out Reasons        |                                 | Phone 866-8                                      | 38-4874                               |                                   |                                      |  |  |  |  |  |  |  |  |
| color Table             |                                 | Web Site http:/                                  | www.petinsuran                        | ce.com/                           |                                      |  |  |  |  |  |  |  |  |
| Company Table           |                                 | VetEnvoy ID 70c3fc30-950c-4896-80f1-deb4d17499b6 |                                       |                                   |                                      |  |  |  |  |  |  |  |  |
| Contract Prices         |                                 |                                                  |                                       |                                   |                                      |  |  |  |  |  |  |  |  |
| County Table            |                                 | - Next - 4 Prior                                 |                                       | VOK X Cancel                      |                                      |  |  |  |  |  |  |  |  |
| liscount Classes        |                                 |                                                  |                                       |                                   |                                      |  |  |  |  |  |  |  |  |
| liscount Plan Table     |                                 | L                                                |                                       |                                   |                                      |  |  |  |  |  |  |  |  |
| acility Table           |                                 |                                                  |                                       |                                   |                                      |  |  |  |  |  |  |  |  |
| DEXX VLS Codes          |                                 |                                                  |                                       |                                   |                                      |  |  |  |  |  |  |  |  |
| nsurance Providers      |                                 |                                                  |                                       |                                   |                                      |  |  |  |  |  |  |  |  |
| tem Code Company        |                                 |                                                  |                                       |                                   |                                      |  |  |  |  |  |  |  |  |
| Payment types           |                                 |                                                  |                                       |                                   |                                      |  |  |  |  |  |  |  |  |
| DuickBooks Accounts     |                                 |                                                  |                                       |                                   |                                      |  |  |  |  |  |  |  |  |
|                         |                                 |                                                  |                                       |                                   |                                      |  |  |  |  |  |  |  |  |

## Code: VPI

Provider: Veterinary Pet Insurance (VPI)

Phone: 866-838-4874

Website: http://vets.petinsurance.com/

VetEnvoyID: 70c3fc30-950c-4896-80f1-deb4d17499b6